# About WebWork

# 1. WebWork Address:

type <u>http://www.champlainww.ca/webwork2/</u> onto your computer, and find your course number, for example, "201-NYA-MEI" or "201-NYB-MEI", and click it to your webwork login page, or directly enter to <u>http://www.champlainww.ca/webwork2/201-NYA-MEI/</u> for the course "201-NYA-MEI", or to

http://www.champlainww.ca/webwork2/201-NYB-MEI/ for the course "201-NYB-MEI".

### 2. Username and Password:

Your username is **your student ID number**, and your initial password is **your ID number**. Once you login, the first thing you need to do is to **change your password** and **input your email address**. Click "Password/Email" on the left "Main Menu", you will be asked to input your current password, then type your new password and confirm your new password. You will be also asked to input your email address, if the computer doesn't show your email. To input your email address is very important for future discussing your webwork with your professor. If you don't input your email address or you put a wrong one, then your professor will be impossible to write you back. In case if you forget your new password, please ask your professor to reset one for you.

### 3. How to write your work onto computer:

Your first WebWork is the *Introduction to WebWork*, read the instruction carefully and answer each corresponding question, then you will understand how to do your WebWork, particularly, how to input your mathematical formulas. For the other WebWorks, you may print out the hardcopies, and solve each question, and then input your answers correctly. The WebWork allows you to try each question many times until you have the correct answer.

# 4. Submit your WebWork in time:

WebWorks are weekly, and the due for each webWork will be given. Don't be later, and submit your work before the due. If you are later, even one second late, you may get nothing.